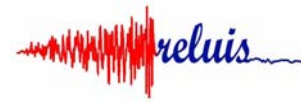

Consorzio Interuniversitario ReLUIS Rete dei Laboratori di Ingegneria Sismica Sede: Via Claudio, 21 – 80125-Napoli c/o Dipartimento Di.St. Università degli Studi di Napoli Federico II

## Breve guida all'uso del portale di rendicontazione DPC-ReLUIS

Indirizzo del sito: www.reportdpcreluis.it/2018

Inserire le proprie credenziali: in "Nome utente" va inserita la propria mail (quella ricevuta da reluis) in "Password" il codice ricevuto.

Cliccare su "Accedi"

Una volta entrati, scegliere in alto a destra la Linea di ricerca e l'UR per la quale si intende lavorare e cliccare.

Si aprirà in ordine di numero, l'elenco di tutte le "UR" con relativi "WP" della linea di ricerca a cui si fa riferimento.

Solo per quella di interesse saranno visibili i pulsanti "Visualizza/Modifica" sulla destra (testo rosso).

Ogni WP è suddiviso in tre fasi tra cui scegliere:

- Progetto;
- Rendicontazione Semestre 1;
- Rendicontazione Semestre 2.

Dopo aver cliccato "Visualizza/Modifica", inserire il testo nei campi disponibili. In fondo alla pagina, è possibile inserire degli allegati.

Alla voce "Stato schede" è possibile scegliere tra "Non completo" e "Completo", nel caso in cui rispettivamente si consideri ancora non concluso o concluso l'inserimento dei propri contributi. In questo modo il coordinatore di linea potrà rendersi conto dello stato di avanzamento della linea che coordina.

Terminato l'inserimento, cliccare su "Salva & Ritorna" in alto a sinistra.

Quindi cliccare su "Home" e poi su "Esci", per concludere la sessione.

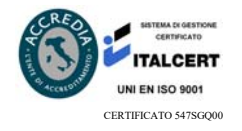